## Interactive Add-On

## Individual Client Services Maintenance

Enter the first service as you typically would and click Save. In the bottom container, adjust the Service to 785, select the Diagnoses, and click Save again.

| 2           |             |               | Individual (          | Client Servi   | ces Mainte        | nance (Del     | ete Access)           |                    |                               | - 0                    | ×     |
|-------------|-------------|---------------|-----------------------|----------------|-------------------|----------------|-----------------------|--------------------|-------------------------------|------------------------|-------|
| - Selection | ns          |               |                       |                | Defaults.         | /Filters       | Applie                | d Defaults/Filters |                               |                        |       |
| Form #      | 10996       | 6812          | Date 0                | 3/14/2023  🛛   |                   | Defaul Fil     | ter                   | D. F. S.           | election                      |                        |       |
| Client      | 1, INTER/   | ACTIVE        | 2                     |                | Form #<br>Date    |                | Form<br>Date          |                    | )996812<br>3/1 <b>4/</b> 2023 |                        |       |
| Unit        | TRAINING    | G UNIT        | <u> </u>              | 990            | 00 Client         |                | Clien                 | t 🗹 🗹              |                               |                        |       |
| SubUnit     | TRAINING    | G SUBUNIT     | <u> </u>              | 990            | )1 Unit<br>Sublin |                | Unit                  | 9) 🗹 🗹 (9          | 900) TRAININ<br>901) TRAININ  |                        |       |
| Server      | CLINICAL    | , STAFF       | <u> </u>              | 80000          | )1 Server         |                | Serv                  | er 🗹 🗹 (8          | 00001) CLINIC                 | X                      | Clear |
| Service     |             |               | <u> </u>              |                | Service           | : 🗹 🛛          |                       |                    |                               | \$                     | Apply |
| Editing     | Individua   | al Service: ( | 03 <b>/14/202</b> 3 · | - No Start Ti  | me - PSYCH(       | )THERAPY -     | INDIVIDUAL            | . 30 - 1, INTER    | RACTIVE                       |                        |       |
| Form #      |             | Client        |                       | Unit           | SubUnit           | Server         | Service               | Date               | Start Time Du                 | ration                 | U 🔺   |
| 10          | 996812      |               | INTERACTIVE           | 9900 · TRAI    | 9901 - TRAIN 8    | 300001 - CLINI | CA 30 - PSYCHO        | TF 03/14/2023      | 0:24                          |                        | o I   |
|             |             |               |                       |                |                   |                |                       |                    |                               |                        |       |
|             |             |               |                       |                |                   |                |                       |                    |                               |                        | -     |
|             |             |               |                       |                |                   |                |                       |                    |                               |                        | ~     |
|             |             |               |                       |                |                   |                |                       |                    |                               |                        |       |
|             |             |               |                       |                |                   |                |                       |                    |                               |                        |       |
|             | Form #      | 10996812      |                       | Date 03/       | /14/2023 🛅        | Client         | 1, INTERACTIV         | /E                 |                               |                        |       |
|             | Unit T      | RAINING UN    | IT                    | 2              | 9900              | SubUnit        | TRAINING SU           | BUNIT              |                               |                        | 9901  |
| 9           | ) 💥 L       | oaded Assignr | ment for Unit/S       | ubUnit: 9900/9 | 901               |                | Single Conta          | ict                |                               |                        |       |
| Treatmer    | nt Team     |               |                       | 0              |                   | Server         | CLINICAL, STA         | \FF                | 2                             | 80                     | 00001 |
| Sup         | pervisor    |               |                       | 2              |                   |                | Collateral Se         | rvers 🖫            |                               |                        |       |
|             | Canvian III |               |                       | 0              | 705               |                |                       |                    |                               |                        | _     |
|             | Service III | TENACTIVE     | ADD ON                |                | 1 705             |                |                       |                    |                               |                        |       |
|             | S. Time     |               |                       | Days/Pa        | rt                | P              | erson C               | S Place A          | 0. Fac                        |                        |       |
|             | T. Time     |               |                       | Quanti         | y                 | Co             | ntact F               | <u>Appt</u>        | 1 🔍 Billing                   | X                      |       |
| (           | D. Time     |               |                       | Fe             | e 78.30           | Inte           | ensity <mark>N</mark> | <u>e</u>           |                               |                        |       |
|             |             |               |                       |                |                   |                | EBP/SS                | <b>B</b>           | 1                             | Diagnose               | s 🔨   |
| 🗇 Paym      | nent        |               |                       |                |                   |                | Save                  | K Clear            | X Delete                      | <u>×</u> Ex <u>i</u> t | t     |

You will then see both services displaying in the middle container.

| 2           |                    | Individual C | lient Servi | ces Mainte       | enance (E   | elete /      | Access)                       |                 |            | -        |       | ×   |
|-------------|--------------------|--------------|-------------|------------------|-------------|--------------|-------------------------------|-----------------|------------|----------|-------|-----|
| - Selection | ns                 |              |             | - Default        | :/Filters   |              | <ul> <li>Applied D</li> </ul> | efaults/Filters |            |          |       | _   |
| Form #      | 10996812           | Date 03      | 3/14/2023 [ |                  | Defaul      | Filter       | e                             | D.F.Se          | election   |          |       |     |
| Client      | 1, INTERACTIVE     |              |             | Form 4<br>Date   |             |              | Form #<br>Date                |                 | 996812     |          |       |     |
| Unit        | TRAINING UNIT      |              | 990         | 0 Client         |             |              | Client                        |                 |            |          |       |     |
| SubUnit     | TRAINING SUBUNIT   |              | 990         | )1 Unit<br>SubUr |             |              | Unit<br>Sublinit              | ✓ ✓ (9)         | 900) TRAIN |          |       |     |
| Server      | CLINICAL, STAFF    |              | 80000       | )1 Server        | " ⊻         | $\leq$       | Server                        |                 | 00001) CLI |          | ≪ Cle | ar  |
| Service     |                    |              |             | Servic           | e 🗹         | $\checkmark$ |                               |                 |            |          | 🕻 App | oly |
| Adding      | Individual Service |              |             |                  |             |              |                               |                 |            |          |       |     |
| Form #      | Client             |              | Unit        | SubUnit          | Server      | 9            | Service                       | Date            | Start Time | Duration | U     | ^   |
| 10          | 996812             | INTERACTIVE  | 9900 - TRAI | 9901 - TRAIN     | 800001 · CL | INICA 78     | 5 - INTERAC                   | 03/14/2023      |            | 0.04     |       |     |
|             | 1336612            | INTERACTIVE  | 3300 - TRAI | 3301 - I RAIN    | 300001 · LL | INICA 30     | - PSTCHUIF                    | J3/14/2U23      |            | 0:24     |       | ≡   |
|             |                    |              |             |                  |             |              |                               |                 |            |          |       |     |
|             |                    |              |             |                  |             |              |                               |                 |            |          |       | ~   |

## **Group Services Maintenance**

Add the lead server and Save as you typically would. Then add the server a second time, but on this entry, check the box next to Interactive Complexity Add-On Service and enter Service 785.

| I Lead Server |             |          |       |      |          |    |  |  |  |  |
|---------------|-------------|----------|-------|------|----------|----|--|--|--|--|
| Server        | 800001      |          |       |      |          |    |  |  |  |  |
| Service       | INTERACTIVE | ADD ON   | S 785 |      |          | -▶ |  |  |  |  |
| Supervisor    |             |          |       | Ø,   | (        | )  |  |  |  |  |
| Service Start | 9:00 AM     | Duration | 1:00  | Stop | 10:00 AM |    |  |  |  |  |
| Travel Start  |             | Duration |       | Stop |          |    |  |  |  |  |
| Doc. Start    |             | Duration |       | Stop |          | 7  |  |  |  |  |
|               |             |          |       |      |          | _  |  |  |  |  |

In the left container, you will see the Employee ID listed twice, with a different service code in each row.

| orm #: | 10996815 | 5 Date: 03 | /15/202 | 23 📠 S | itart: 9:00 AM | Duration: 1:00 | Stop: | 10:00 AM | Build G | roup |
|--------|----------|------------|---------|--------|----------------|----------------|-------|----------|---------|------|
|        | Server   |            |         |        | CI             | ient           |       |          |         |      |
| Emp ID | Svc ID   | Start Time | ^       | Case # | Client Name    |                |       | Start    | ID      | ^    |
| 800001 | 70       | 31 9:00 AM | =       |        |                |                |       |          | 0       | -    |
| 000001 |          | 0.00 / 1.1 |         |        |                |                |       |          |         |      |
|        |          |            |         |        |                |                |       |          |         |      |
|        |          |            |         |        |                |                |       |          |         |      |
|        |          |            |         |        |                |                |       |          |         |      |
|        |          |            |         |        |                |                |       |          |         |      |
|        |          |            | ~       |        |                |                |       |          |         |      |
|        |          |            |         |        |                |                |       |          |         |      |

| Form #           | 10996815         | Date 0   | 3/15/2023 🛅 |            |                |
|------------------|------------------|----------|-------------|------------|----------------|
| Server           |                  | <u> </u> |             |            |                |
| Supervisor       |                  | <u> </u> |             |            |                |
| Client           | 1, INTERACTIVE   | <u> </u> |             | V-64       | Assignment     |
| Unit             | TRAINING UNIT    | 2        | 9900        | Valid.     | Assignment     |
| SubUnit          | TRAINING SUBUNIT | <u> </u> | 9901        |            |                |
| Service          |                  | <u> </u> |             | Start Time | 9:00 AM        |
| Lab              |                  | <u> </u> |             | Duration   | 1:00           |
|                  |                  |          |             | Stop Time  | 10:00 AM       |
| Provided To      | Client           |          | С           |            | Days           |
| Provided At      | Office           | <u> </u> | A           | Quantity   |                |
| Outside Facility |                  | <u> </u> |             | Fee        | 0.00           |
| Contact Type     | Face to Face     | <u> </u> | F           | EBP/SS     |                |
| Appointment Type | Scheduled        | <u> </u> | 1           | Dia        |                |
| Billing Type     | English          | <u> </u> | 1           | Diagnoses  |                |
| Intensity Type   | NOT APPLICABLE   | <u> </u> | N           | ✓ Interact | ive Complexity |

When entering each applicable client in the group, check the box next to Interactive Complexity.

Post the service as you typically would.